## Инструкция для самостоятельной записи на курс

Для того, чтобы самостоятельно записаться на курс необходимо последовательно выполнить следующие действия:

- 1. Войти на <u>https://skill.almazovcentre.ru</u> или перейти на курс по ссылке, полученной от куратора
- 2. В открывшемся окне выберите вариант СОЗДАТЬ УЧЁТНУЮ ЗАПИСЬ.

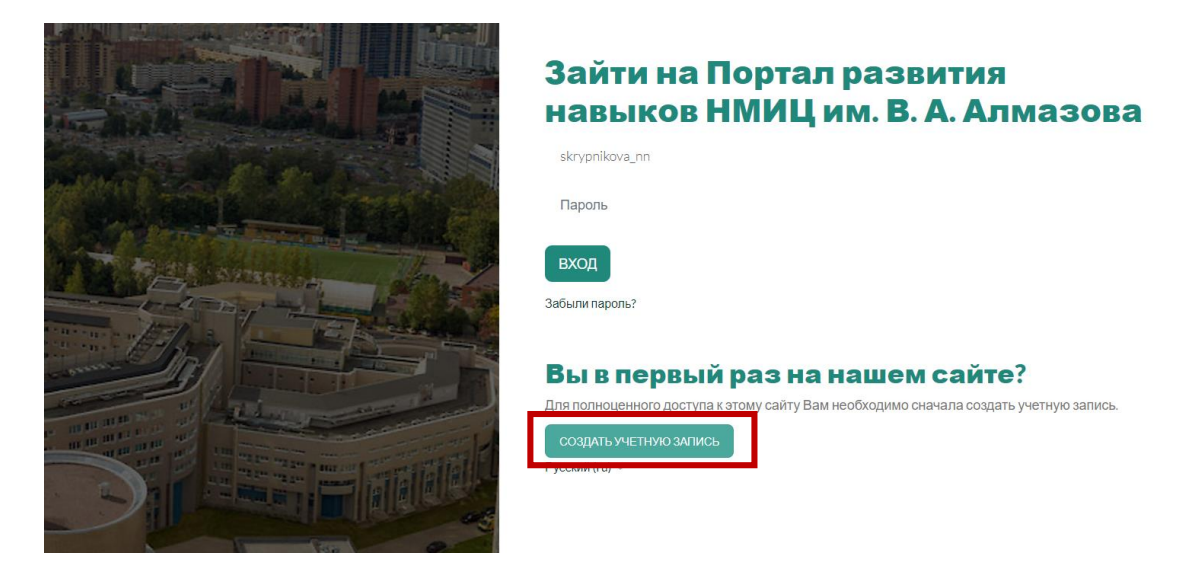

3. Далее система предложит ввести необходимые данные – фамилию, имя, отчество, электронную почту, пароль.

| Hobas y territor barries   H                                                                                                    |                                                                                                    |
|----------------------------------------------------------------------------------------------------|----------------------------------------------------------------------------------------------------|
|                                                                                                    | Новая учетная запись                                                                                                    |
|                                                                                                    | Логин 🔕                                                                                                    |
| my after and                                                                                                    | Пароль должен содержать символов - не менее 8, цифр - не менее 1, строчных букв - не менее 1, прописных<br>букв - не менее 1, не менее 1 специальных символов, таких как *, - или #. |
| A CONTRACTOR OF THE OWNER OF THE OWNER OWNER OWNER OF THE OWNER OWNER OWN | Пароль 🕘                                                                                                    |
|                                                                                                    | Адрес электронной почты 🕚                                                                                                    |
|                                                                                                    | Адрес электронной почты (еще раз)                                                                                                    |
|                                                                                                    | Фамилия 🐠                                                                                                    |
| DIE                                                                                                    | Имя 🜒                                                                                                    |
|                                                                                                    | Город                                                                                                    |
|                                                                                                    | Страна                                                                                                    |
|                                                                                                    | создать мой новый аккаунт отмена                                                                                                    |
|                                                                                                    |                                                                                                    |

4. После заполнения всех полей, нажмите кнопку СОЗДАТЬ МОЙ НОВЫЙ АККАУНТ.

- 5. Подтвердите свою регистрацию. На указанный адрес электронной почты придет письмо, необходимо подтвердить почту и перейти по ссылке.
- 6. После подтверждения регистрации, зайдите на страницу курса по ссылке, полученной от куратора цикла и введите кодовое слово.

| Кодовое слово |                    |  |
|---------------|--------------------|--|
|               | ЗАПИСАТЬСЯ НА КУРС |  |